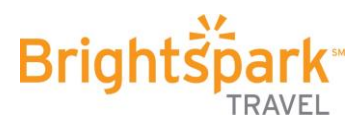

## Welcome to Brightspark's New Online Registration Portal

- 1. Visit portal.brightsparktravel.com
- 2. Choose when your participant's trip travels

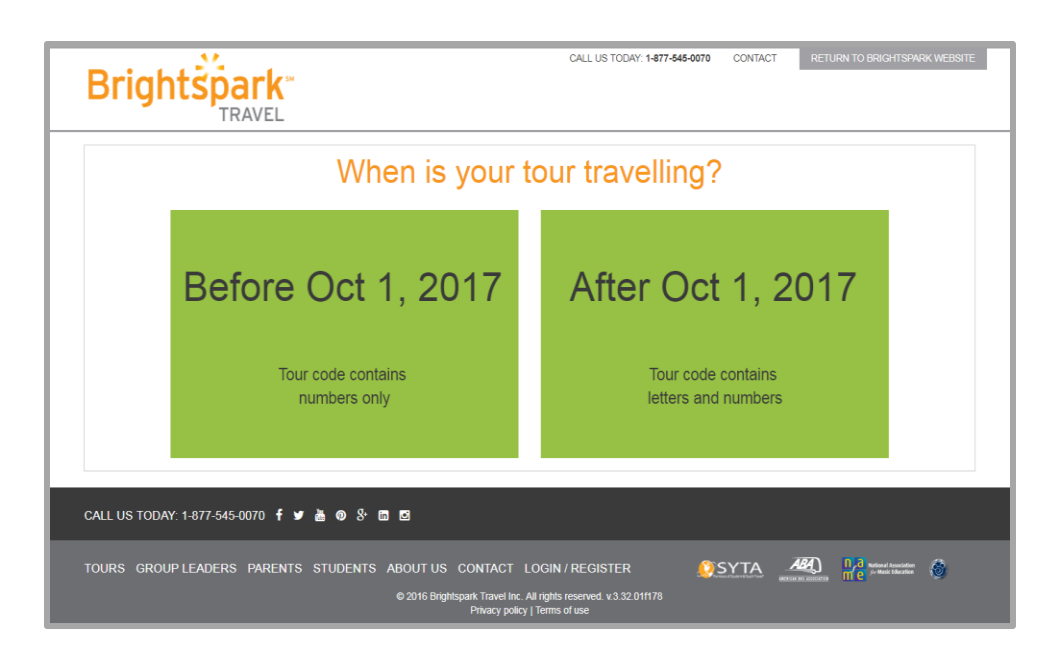

3. Create a new profile by entering a Parent/Guardian email address. Click **GET STARTED** to continue.

| Brightspar                    | k"<br>EL                                                                   | CALL US TODAY: 1-877-545-0070 | CONTACT RETURN TO BRIGHTSPARK WEBS |
|-------------------------------|----------------------------------------------------------------------------|-------------------------------|------------------------------------|
| Register for a tour           |                                                                            | Log in and manage             | my tour                            |
| Parent/Guardian Email *       | Ann.Sunny@gmail.com                                                        | Parent/Guardian Email *       |                                    |
|                               | GET STARTED                                                                | Password *                    |                                    |
|                               |                                                                            |                               | Forgot your password?              |
| CALL US TODAY: 1-877-545-0070 | f y à @ & n D                                                              |                               |                                    |
|                               |                                                                            |                               |                                    |
| OURS GROUP LEADERS PAF        | RENTS STUDENTS ABOUT US CONTACT<br>© 2016 Brightspark Trave<br>Privacy pol | LOGIN / REGISTER              | ESTER ALL IN INC.                  |
| TOURS GROUP LEADERS PAP       | RENTS STUDENTS ABOUT US CONTACT<br>© 2016 Brightspark Trave<br>Physicy pol | LOGIN / REGISTER              | SYTA 480 Production 🛞              |

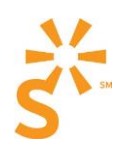

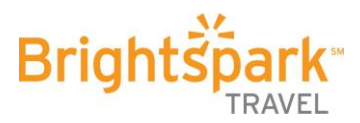

4. Enter Parent/Guardian information. Click **CREATE ACCOUNT** to continue.

| Brightspark<br>TRAVEL            | CALL US TODAY: 1-877-545-0070 CONTACT RETURN TO BRIGHTSPARK WEBSITE                                                                                 |
|----------------------------------|----------------------------------------------------------------------------------------------------|
| Create a Parent/Guardian account |                                                                                                    |
| Parent/Guardian Email *          | Ann.Sunny@gmail.com                                                                                                    |
| Confirm Email *                  | Ann.Sunny@gmail.com Please.confirm.your.email.address                                                                                               |
| First Name *                     | Ann                                                                                                    |
| Last Name "                      | Sunny                                                                                                    |
| Password *                       | Passwords must be at least six characters long, including at least one lower case letter, one upper case letter, one digit and one other character. |
| Confirm Password *               | "I am over 18 years of age and a parent or guardian of the student I am registering. I have read                                                    |
|                                  | and understand the Terms of Use and Privacy Policy I would like a paper invoice                                                                     |
|                                  | CREATE ACCOUNT                                                                                                    |

All fields with \* are required.

5. Register for your participant's class trip by using the 7 character portal code you were given by your trip organizer. Click **OK** to continue.

| Brights             | CALL US TODAY: 1477-545-0070 CONTACT RETURN TO BRIGHTSPARK WEBSITE MY YOURS MY PROFILE LOG OUT<br>TRAVEL                                                                                                    |
|---------------------|----------------------------------------------------------------------------------------------------|
| Register for a      | NEW tour                                                                                                    |
| Tour Code           | TR4YGJW       OK         Please enter the seven character tour code you were given by your teacher or school.                                                                                                    |
|                     | 77 5 15 00 70 <b>£ y b</b> a 0, <b>m m</b>                                                                                                    |
| CALL US TODAY. 1-87 |                                                                                                    |
| TOURS GROUP LEA     | DERS PARENTS STUDENTS ABOUT US CONTACT LUGIN REGISTER STORE CONTACT LUGIN REGISTER CONTACT LUGIN REGISTER CONTACT |
|                     |                                                                                                    |
|                     |                                                                                                    |
|                     |                                                                                                    |
|                     |                                                                                                    |

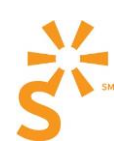

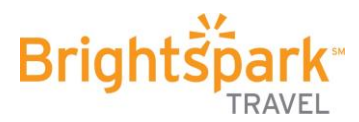

6. Click **REGISTER MY CHILD** to register for the class trip.

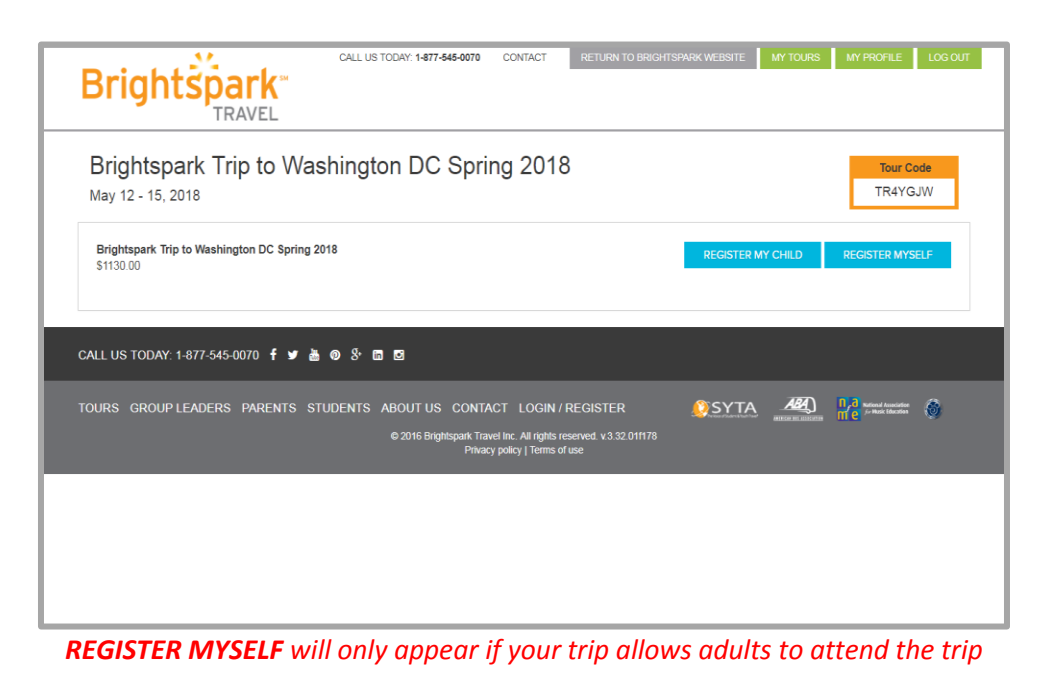

7. Enter student personal information: Name, Date of Birth, Address, Emergency Contacts, Allergies, etc. Click **NEXT** to continue.

| Brightspark<br>TRAVEL                       | CALL US TODAY: 1-877-545-0070 CC | NTACT RETURN TO BRIGHTSPARK WEBSI | E MY TOURS MY PROFILE LOG OL |
|---------------------------------------------|----------------------------------|-----------------------------------|------------------------------|
| Brightspark Trip to Wa<br>May 12 - 15, 2018 | ashington DC Spring              | 2018                              | Tour Code<br>TR4YGJW         |
| STEP 1                                      | STEP 2                           | STEP 3                            | STEP 4                       |
| Your Child's Information                    |                                  | Review & Confirm                  | Payment                      |
| Student Personal Informatio                 | n                                |                                   |                              |
| Legal First Name *                          | Bobby                            |                                   |                              |
| Legal Middle Name *                         | No Middle Name                   |                                   |                              |
| Legal Last Name *                           | Sunny                            |                                   |                              |
|                                             |                                  |                                   |                              |
| Gender *                                    | Male                             |                                   | *                            |

All fields with \* are required. Passport Information is only required for international trips.

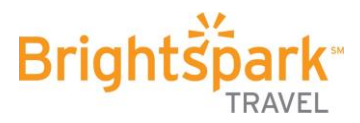

8. Select the options you would like to include in your child's trip price: room upgrades (if available), optional RGP trip protection, etc. Click **NEXT** to continue.

| STEP 1<br>Your Child's Information | STEP 2                                          | STEP 3 Review & Confirm | STEP 4 Payment |
|------------------------------------|-------------------------------------------------|-------------------------|----------------|
|                                    | Tour Group<br>Brightspark Trip to Washington DC | C Spring 2018 \$1130.00 |                |
|                                    | Room Occupancy<br>Quad Room                     | \$0.00                  |                |
|                                    | Options RGP Refund Guarantee Protection         | + \$125.00              |                |
|                                    | Total I have read and agree to the Te           | \$1130.00               |                |
|                                    |                                                 |                         | BACK NEXT      |

9. Here you will review the trip price and select a trip deposit and payment plan. Click **NEXT** to continue.

| STEP 1 Your Child's Information | Tour Options                                                      | view & Confirm | STEP 4 Payment |  |
|---------------------------------|-------------------------------------------------------------------|----------------|----------------|--|
|                                 |                                                                   |                |                |  |
|                                 | Your Child's Tour                                                 |                |                |  |
|                                 | Brightspark Trip to Washington DC Spring 2018                     | \$1130.00      |                |  |
|                                 | TOTAL                                                             | \$1130.00      |                |  |
|                                 | Select Payment Amount                                             |                |                |  |
|                                 | Minimum Deposit                                                   | \$282.50       |                |  |
|                                 | Pay In Full                                                       | \$1130.00      |                |  |
|                                 | Other *                                                           | \$             |                |  |
|                                 | * The amount entered must be greater than or equal to the minimum | i deposit.     |                |  |
|                                 | Payment Methods                                                   |                |                |  |
|                                 | Manual Payment By Credit/Debit Card 9                             |                |                |  |
|                                 | Enroll In AutoPay 9                                               |                |                |  |

If you choose not to enroll in AutoPay, you can register later if you change your mind.

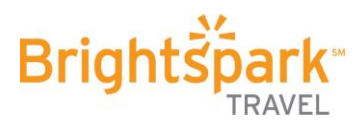

10. Enter payment information through Moneris online payment system. Click **PROCESS TRANSACTION** to continue.

| Ian - QA Store                                                                                  |                                                                                                    |
|-------------------------------------------------------------------------------------------------|----------------------------------------------------------------------------------------------------|
| Please complete all bolded fi                                                                   | alds and click Process Transaction.                                                                                                    |
| Cardholder Details                                                                              |                                                                                                    |
| Please enter the following a                                                                    | dress exactly as it appears on your credit card statement.                                                                                                    |
| Street Number:                                                                                  |                                                                                                    |
| Street Name:                                                                                    | PO Box*                                                                                                    |
| Zip/Postal Code:                                                                                |                                                                                                    |
| "To enter a PO box leave the 'Si                                                                | reet Number' field blank and enter the PO box in the 'Street Name' field.                                                                                                    |
| Payment Details                                                                                 |                                                                                                    |
| Transaction Amount:                                                                             | \$282.50 (USD)                                                                                                    |
| Order ID:                                                                                       | mhp0367331555                                                                                                    |
| Please complete the following<br>Do not put spaces or hyphen                                    | details exactly as they appear on your credit card.<br>in the credit card number.                                                                                                   |
| Cardholder Name:                                                                                |                                                                                                    |
| Credit Card Number:                                                                             |                                                                                                    |
| Expiration Date:                                                                                | 08 • /2017 •                                                                                                    |
| Card Security Code:                                                                             | 2                                                                                                    |
| Click 'Process Transaction' to<br>'Cancel' button after you pres<br>processed and may result in | charge your credit card. Only click the button once. Using the 'Back','Refresh' or<br>s the 'Process Transaction' button will not stop the transaction from being<br>double charge. |
| Process Transaction                                                                             | Cancel Transaction                                                                                                    |
|                                                                                                 |                                                                                                    |
|                                                                                                 |                                                                                                    |

11. We've now received your participant's registration! Here you have a summary of your student's registration details, overview of both your most recent and upcoming payments, and Payment Schedule. Note the **Participant Code** that identifies your child with this trip.

|                                                                                                    | AVEL                                                             |                                                    | TOUR DETAILS                                       | ITINERARY                                                    | PAYMENTS                                                                                                    | TOUR INFO 8                                                                            | UPDATES                             |
|----------------------------------------------------------------------------------------------------|------------------------------------------------------------------|----------------------------------------------------|----------------------------------------------------|--------------------------------------------------------------|----------------------------------------------------------------------------------------------------|----------------------------------------------------------------------------------------|-------------------------------------|
| Brightspark Tri<br>May 12 - 15, 2018                                                                                                    | p to Washing                                                     | ton DC Sprir                                       | ng 2018                                            |                                                              | Participant C<br>PSBGK8X                                                                                                    | ode Tou<br>K TR4                                                                       | ur Code<br>4YGJW                    |
| Success!                                                                                                    |                                                                  |                                                    |                                                    |                                                              |                                                                                                    |                                                                                        | 🕀 PRINT                             |
| We've received your registration                                                                                                    | n. Please check your detail                                      | s below and make a note of                         | f your participant cod                             | le (PSBGK6X) and t                                           | our code (TR4YGJW).                                                                                                    |                                                                                        |                                     |
| Date<br>Amount<br>Payment Type<br>Credit Card<br>Auth Code                                                                                                    | Aug 25, 2017<br>\$282.50<br>Credit card<br>5105***5100<br>578090 |                                                    | S282.50 due<br>PAY NO<br>Have your s<br>payment ag | e Nov 21, 2017<br>w<br>subsequent paymen<br>jain!<br>AUTOPAY | ts automatically processed                                                                                                    | i on the due date. I                                                                   | Never miss a                        |
|                                                                                                    |                                                                  |                                                    |                                                    |                                                              |                                                                                                    |                                                                                        |                                     |
| Registration De<br>Student Personal In                                                                                                    | etails                                                           |                                                    |                                                    |                                                              | REGISTER AN                                                                                                    | NOTHER PARTICIP                                                                        | ANT                                 |
| Registration De<br>Student Personal In<br>Legal Name<br>Gender<br>Date Of Birth<br>Passport Number                                                                                                    | etails<br>Information<br>Bobby Sunny<br>M<br>August 15, 2005     |                                                    |                                                    |                                                              | REGISTER AN<br>Need Help?<br>Call 1-87<br>or E                                                                                             | 77-545-0                                                                               | MT<br>0070                          |
| Registration Do<br>Student Personal In<br>Legal Name<br>Gender<br>Date of Birth<br>Passport Number<br>Passport Expiration<br>Home Address                                                                                                    | etails<br>Iformation<br>Bobby Sunny<br>M<br>August 15, 2005      | Emergency Co                                       | intacts                                            |                                                              | Need Help?<br>Call 1-87<br>or E                                                                                                    | 77-545-0<br>imail Us                                                                   | NNT<br>1070                         |
| Registration De<br>Student Personal In<br>Legal Name<br>Gender<br>Date Of Birth<br>Passport Expiration<br>Passport Expiration<br>Home Address<br>123 Main St.<br>Chicago.<br>Billinos.<br>United States.<br>80031                                                       | etails<br>Iformation<br>Bobby Sunny<br>M<br>August 15, 2005      | Emergency Co<br>Ann Sunny (mother)<br>123-458-8555 | ntacts                                             |                                                              | RECEDER AN<br>Need Help?<br>Call 1-8<br>or E<br>Payment Sche<br>Deposit<br>Second Installment<br>Third Installment                         | 77-545-0<br>mail Us<br>edule<br>Paid<br>Nov 21, 2017<br>Feb 09, 2018                   | NNT<br>0070<br>\$282.50<br>\$452.00 |
| Registration Do<br>Student Personal In<br>Legal Name<br>Gender<br>Date of Birth<br>Passport Expiration<br>Home Address<br>123 Main St.<br>Chicago.<br>Binoss.<br>Chicago.<br>Binoss.<br>Colorado<br>Special Needs                                                       | etails<br>Iformation<br>Bobby Sunny<br>M<br>August 15, 2005      | Emergency Co<br>Ann Sunny (mother)<br>123466-5555  | intacts                                            |                                                              | RECISTER AN<br>Need Help?<br>Call 1-8;<br>Or E<br>Payment Sche<br>Deposit<br>Second Installment<br>Third Installment<br>Fourth Installment | 77-545-00<br>imail Us<br>edule<br>Paid<br>Nov 21, 2017<br>Feb 00, 2018<br>Mar 28, 2018 | 8282.50<br>\$452.00<br>\$113.00     |
| Registration Do<br>Student Personal In<br>Legal Name<br>Gender<br>Date Of Bith<br>Passport Rumber<br>Passport Rumber<br>Passport Expiration<br>Home Address<br>123 Main St.<br>Chicago,<br>Unined States,<br>80031<br>Special Needs<br>Chick has no special needs, allo | etails<br>Iformation<br>Bobby Sunny<br>M<br>August 15, 2005      | Emergency Co<br>Ann Sunny (mother)<br>123-456-5555 | intacts                                            |                                                              | RECEITER AN<br>Need Help?<br>Call 1-8%<br>Or E<br>Payment Sche<br>Deposit<br>Second Installment<br>Third Installment<br>Fourth Installment | 77-545-0<br>imail Us<br>edule<br>Paid<br>Nov 21, 2017<br>Feb 08, 2018<br>Mar 28, 2018  | 5282.50<br>5452.00<br>5113.00       |

Brightspark Travel | customersupport@brightsparktravel.com | (877)545-0070

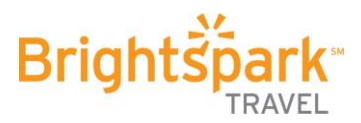

12. The next time you login, this is what you will see. At the top, you'll see info and updates from your group leader regarding your trip. Notice your student's participant details, this is where you can go in and edit any personal information that has changed. You are also able to complete additional participants' registrations here. If you did not opt in for auto payments initially, you can always go into the payment details and set it up.

| Bright                                                                           |                   | CALL US TODAY: 1-877-545-00                    | O CONTACT                       | TOUR DETAI       | ISPARK WEBSITE MY TOU | TOUR INFO 8          | LOG OUT          |
|----------------------------------------------------------------------------------|-------------------|------------------------------------------------|---------------------------------|------------------|-----------------------|----------------------|------------------|
| Brightspaı<br>May 12 - 15, 201                                                   | k Trip to Wa<br>8 | shington DC Sp                                 | oring 201                       | 8                |                       | To<br>TR-            | ur Code<br>4YGJW |
| Latest info a                                                                    | nd updates        |                                                |                                 |                  | REGISTER A            | NOTHER PARTICIP      | ANT              |
| 8/23/2017 4:38:58 PM                                                             | 1 Bobby Sunny New |                                                |                                 |                  | Need Help?            |                      |                  |
| Bobby Sunn                                                                       | y                 |                                                | MORE INFO                       | ) AND UPDATES    | Call 1-8<br>or E      | 77-545-0<br>Email Us | 070              |
| Participant Code PSBGK6X<br>Legal Name Bobby Sunny<br>Date Of Birth Aug 15, 2005 |                   | Tour Group<br>Options<br>Extras<br>Not Paymont | Brightspark Trip<br>Spring 2018 | to Washington DC | Payment Sch           | edule                |                  |
|                                                                                  | PA                | RTICIPANT DETAILS PAY                          | MENT DETAILS                    | PAY NOW          | Deposit               | Paid                 |                  |
|                                                                                  |                   |                                                |                                 |                  | Second Installment    | Nov 21, 2017         | \$282.50         |
|                                                                                  |                   |                                                | REGISTER ANOTH                  | ER PARTICIPANT   | Fourth Installment    | Mar 28, 2018         | \$452.00         |

Please call us at (877)545-0070 or email us at customersupport@brightsparktravel.com if you have any questions.

We hope you had a wonderful summer and look forward to traveling with you this school year! -The Brightspark Team

**Brightspark Travel** | customersupport@brightsparktravel.com | (877)545-0070 **f** /brightsparktravel **v** @brightsparktravel **brightsparktravel.com**